| <b>Basic Information</b>                                                                                             |                                                                                                    |                                                                                       |                           |                                                     |                                                                                   |                          |  |
|----------------------------------------------------------------------------------------------------|----------------------------------------------------------------------------------------------------|---------------------------------------------------------------------------------------|---------------------------|-----------------------------------------------------|-----------------------------------------------------------------------------------|--------------------------|--|
| <u>Use case name:</u>                                                                                                | Creating an Account <u>Id</u> 1                                                                                              |                                                                                       |                           | 1                                                   | Importance level:                                                                 | High                     |  |
| Primary actor                                                                                                    | User (U of T student)                                                                                                    |                                                                                       |                           |                                                     |                                                                                   |                          |  |
| Short description                                                                                                    | This use c                                                                                                    | This use case describes how a user will go through the process of creating an account |                           |                                                     |                                                                                   |                          |  |
| <u>Trigger</u>                                                                                                    | The user wants to create an account on <i>Trig</i> the website                                                               |                                                                                       |                           | rger type:                                          | External / Temporal                                                               |                          |  |
| Major Inputs                                                                                                    |                                                                                                    |                                                                                       | <u>Major Outputs</u>      |                                                     |                                                                                   |                          |  |
| <u>Description</u>                                                                                                   | Description S                                                                                                    |                                                                                       | <u>Description</u>        |                                                     |                                                                                   | <u>Destination</u>       |  |
| Login Information                                                                                                    |                                                                                                    | User                                                                                  | Log                       | in Inf                                              | ormation                                                                          | User Account Login<br>DB |  |
| User Information                                                                                                    |                                                                                                    | User                                                                                  | Usei                      | · Info                                              | rmation                                                                           | User Information DB      |  |
| Create Account Request                                                                                               |                                                                                                    | User                                                                                  | Login Information Request |                                                     |                                                                                   | User Account Login<br>DB |  |
| Login Information Request                                                                                            |                                                                                                    | User                                                                                  | Incorrect Login Message   |                                                     |                                                                                   | User                     |  |
| Login Page Request                                                                                                   |                                                                                                    | User                                                                                  |                           |                                                     |                                                                                   |                          |  |
| Details                                                                                                    |                                                                                                    |                                                                                       |                           |                                                     |                                                                                   |                          |  |
| Major Steps performed                                                                                                |                                                                                                    |                                                                                       |                           |                                                     | Information for Steps:                                                            |                          |  |
| 1. Navigate to                                                                                                    | 1. Navigate to login page from homepage                                                                                      |                                                                                       |                           |                                                     | Input: Login Page Request<br>Output: Login Information Request                    |                          |  |
| 2. Press the "C<br>information<br>press 'Next                                                                        | 2. Press the "Create New Account" button and fill in empty informational fields for Username and Password, then press 'Next' |                                                                                       |                           |                                                     | Inputs: Create Account Request, Login<br>Information<br>Output: Login Information |                          |  |
| 3. If the login<br>Login Mess                                                                                        | <ol> <li>If the login information is incorrect, display Incorrect<br/>Login Message on page</li> </ol>                       |                                                                                       |                           |                                                     | Inputs: Login Information<br>Output: Incorrect Login Message                      |                          |  |
| 4. Fill in user information fields on the User Information page and press the "Register" button to create an account |                                                                                                    |                                                                                       |                           | Input: User Information<br>Output: User Information |                                                                                   |                          |  |

## Table 3: Use Case Table - Creating an account

| <b>Basic Information</b>                                                                                                    |                                                                                                    |                             |                                   |                                                                          |                                          |                                 |  |
|----------------------------------------------------------------------------------------------------|----------------------------------------------------------------------------------------------------|-----------------------------|-----------------------------------|--------------------------------------------------------------------------|------------------------------------------|---------------------------------|--|
| <u>Use case name:</u>                                                                                                    | Searching for Study Spot                                                                                       |                             |                                   | 2                                                                        | Importance level:                        | High                            |  |
| Primary actor                                                                                                    | User (U of T student)                                                                                          |                             |                                   |                                                                          |                                          |                                 |  |
| Short description                                                                                                    | This use case describes how a student will go through the searching process to find their preferred study spot |                             |                                   |                                                                          |                                          |                                 |  |
| <u>Trigger</u>                                                                                                    | User opens app to find study spot to meet their needs                                                          |                             |                                   | et <u>Trigger type:</u>                                                  |                                          | External /<br>Temporal          |  |
| <u>Prerequisite:</u>                                                                                                    | User is logg                                                                                                   | ed into their account on th | e web                             | site                                                                     |                                          |                                 |  |
| Major Inputs                                                                                                    |                                                                                                    |                             |                                   | Major Outputs                                                            |                                          |                                 |  |
| Description Source                                                                                                    |                                                                                                    |                             | <u>Description</u>                |                                                                          |                                          | <b>Destination</b>              |  |
| All Study Spot Locat                                                                                                    | tions                                                                                                    | Study Spots DB              | Map                               | o ano                                                                    | d List of Study Spots                    | User (Webpage)                  |  |
| Retrieve Filter Subcategories                                                                                                    |                                                                                                    | Study Spots DB              | Filte<br>data                     | Filtered Requests (Filter database)                                      |                                          | Study Spots DB<br>(filtered)    |  |
| Filtered Subcategory Selections                                                                                                    |                                                                                                    | Study Spots DB              | Filte<br>Sele                     | Filtered Locations Using<br>Selected Filters                             |                                          | Study Spots DB<br>(filtered)    |  |
| Filtered Study Spots                                                                                                    |                                                                                                    | Study Spots DB              | Map and List of Filtered<br>Spots |                                                                          | d List of Filtered                       | User (webpage)                  |  |
|                                                                                                    |                                                                                                    |                             | No Spots Found                    |                                                                          | s Found                                  | User (webpage)                  |  |
| User Spot Choice                                                                                                    |                                                                                                    | User (Webpage click)        | Goo                               | Google Maps Link                                                         |                                          | User (webpage -<br>Google Maps) |  |
| Details                                                                                                    |                                                                                                    |                             |                                   |                                                                          |                                          |                                 |  |
| Major Steps performed                                                                                                    |                                                                                                    |                             |                                   |                                                                          | Information for Steps:                   |                                 |  |
| 1. User open study spot finder website and navigates to the search page which displays a list of study spots                                              |                                                                                                    |                             |                                   | e Input: All Study Spot Locations<br>Output: Map and List of Study Spots |                                          |                                 |  |
| <ul> <li>2. The filter criteria shows up on the page with all the subcategories</li> <li>a. Filters will be set up as dropdown (Ex: if we want</li> </ul> |                                                                                                    |                             |                                   |                                                                          | er Subcategories<br>ts (Filter database) |                                 |  |

## Table 4: Use Case Table - Searching for a study spot.

|    | the study spots near us we would click on location<br>which will then drop options of buildings or areas<br>near you that you select in order to get study spots<br>in that area)                                                                                                    |                                                                                                    |
|----|----------------------------------------------------------------------------------------------------|----------------------------------------------------------------------------------------------------|
| 3. | To filter by desired criteria such as location, accessibility, capacity, and noise level. the user will click on desired filters followed by 'Apply'.                                                                                                    | Input: Filtered Subcategory Selections<br>Output: Filtered Locations Using Selected<br>Filters                                          |
| 4. | <ul><li>The page will load their options:</li><li>a. as locations on a map where the user can visually see where everything is located.</li><li>b. If no study spot fits all the criteria, will input an empty map and "No spots found"</li></ul>                                                                                                    | <ul> <li>Input: Filtered Study Spots</li> <li>Output 1: Map and List of<br/>Filtered Spots</li> <li>Output 2: No Spots Found</li> </ul> |
| 5. | The user scrolls through locations, using the map, and the corresponding study spot information on the other side of the page and chooses where they want to go based on their filtered criteria. When the desired spot is decided, navigate to that location by clicking on the linked building name under 'get directions' that will redirect them to google maps for directions (Ex: <u>Bahen Centre</u> , 3rd floor, west wing). | Input: User Spot Choice<br>Output: Google Maps Link                                                                                     |

## Table 5: Use Case Table - Rating and reviewing a study spot.

| <b>Basic Information</b> |                                                                                |                    |                                   |                        |                                    |                     |  |
|--------------------------|--------------------------------------------------------------------------------|--------------------|-----------------------------------|------------------------|------------------------------------|---------------------|--|
| <u>Use case name:</u>    | Rating and Re                                                                  | eviewing Locations | <u>Id</u>                         | 3                      | <u>Importance</u><br><u>level:</u> | High                |  |
| Primary actor            | User (U of T student)                                                          |                    |                                   |                        |                                    |                     |  |
| Short description        | This use case details how a user can rate and review study locations at U of T |                    |                                   |                        |                                    |                     |  |
| <u>Trigger</u>           | User would like to rate and/or review study location they have been to         |                    |                                   | y <u>Trigger type:</u> |                                    | External / Temporal |  |
| <u>Prerequisite:</u>     | User is logged into their account on the website                               |                    |                                   |                        |                                    |                     |  |
| <u>Major Inputs</u>      |                                                                                |                    | <u>Major Outputs</u>              |                        |                                    |                     |  |
| Description              |                                                                                | <u>Source</u>      | <u>Desc</u>                       | <b>Description</b>     |                                    | <u>Destination</u>  |  |
| User Name                | User Information DB                                                            | User               | User's Star Rating User Informati |                        |                                    |                     |  |

Department of Mechanical and Industrial Engineering, University of Toronto

| Location ID                                                                     | Study Spots DB             | Updated Written<br>Reviews |                                                                                                 | Reviews DB             |  |  |
|---------------------------------------------------------------------------------|----------------------------|----------------------------|-------------------------------------------------------------------------------------------------|------------------------|--|--|
| Location Rating                                                                 | Study Spots DB             | Updated Star Rating        |                                                                                                 | Study Spots DB         |  |  |
| User's Star Rating                                                              | User                       |                            |                                                                                                 |                        |  |  |
| User's Written Review                                                           | User's Written Review User |                            |                                                                                                 |                        |  |  |
| Details                                                                         |                            |                            |                                                                                                 |                        |  |  |
| Major Steps performed                                                           |                            |                            | Information f                                                                                   | Information for Steps: |  |  |
| 1. User navigates to the location page that they would like to review           |                            |                            | Input: User Name<br>Output: Location ID                                                         |                        |  |  |
| 2. User gives star rating and system re-calculates new star rating with average |                            |                            | Input: User Star Rating, Location ID,<br>Current Location Rating<br>Output: Updated Star Rating |                        |  |  |
| 3. User writes, submits new review which system displays                        |                            |                            | Input: User Written Review<br>Output: Updated Written Reviews                                   |                        |  |  |

*Table 6: Use Case Table - Favoriting a study spot.* 

Г

| <b>Basic Information</b> |                                                                                |  |               |              |                   |                               |  |
|--------------------------|--------------------------------------------------------------------------------|--|---------------|--------------|-------------------|-------------------------------|--|
| <u>Use case name:</u>    | Favouriting a study spotId                                                     |  |               | 4            | Importance level: | High                          |  |
| Primary actor            | User (UofT student)                                                            |  |               |              |                   |                               |  |
| Short description        | This case details how a user will add a location posting to their "favourites" |  |               |              |                   |                               |  |
| <u>Trigger</u>           | The user sees a location they want to save to their list                       |  |               | <u>Trigg</u> | <u>er type:</u>   | <b>External</b> /<br>Temporal |  |
| <u>Prerequisite</u>      | User is logged into their account on the website                               |  |               |              |                   |                               |  |
| <u>Major Inputs</u>      |                                                                                |  | Major Outputs |              |                   |                               |  |
| Description Source       |                                                                                |  |               |              |                   | <b>Destination</b>            |  |